エクセルの表の学習(我が家のエネルギー)

Excelの表はデータの整理に大変便利です。今回は家庭でのエネルギー消費量データを用いて表の「行 と列の交換」、データの「グループ化」、「横方向へのデータ入力方法」など学習します。

#### 1. デスクトップの「2020 つなが~るパソコン教室」フォルダから「144 エネルギー消費データ」の

2019年のファイルを開きます。「パソコン教室テキスト」よりダウンロードしても良い。

|    | А       | В       | С       | D      | E      | F      | G      |
|----|---------|---------|---------|--------|--------|--------|--------|
| 1  | 年月      | 電気量(kwh | ガス量(m3) | 灯油量(L) | 電気料(円) | ガス料(円) | 灯油料(円) |
| 2  | 2019/1  | 310     | 25      | 210    | 7,800  | 3,900  | 19,300 |
| 3  | 2019/2  | 320     | 19      | 220    | 8,100  | 3,200  | 20,200 |
| 4  | 2019/3  | 250     | 21      | 190    | 6,300  | 3,400  | 17,400 |
| 5  | 2019/4  | 290     | 16      | 150    | 7,500  | 2,800  | 13,800 |
| 6  | 2019/5  | 220     | 9       | 100    | 5,700  | 2,000  | 9,200  |
| 7  | 2019/6  | 210     | 5       | 0      | 5,700  | 1,600  | 0      |
| 8  | 2019/7  | 230     | 5       | 0      | 6,000  | 1,600  | 0      |
| 9  | 2019/8  | 210     | 5       | 0      | 5,600  | 1,600  | 0      |
| 10 | 2019/9  | 280     | 7       | 0      | 7,400  | 1,800  | 0      |
| 11 | 2019/10 | 230     | 8       | 150    | 6,300  | 1,900  | 14,025 |
| 12 | 2019/11 | 260     | 11      | 180    | 6,900  | 2,300  | 16,830 |
| 13 | 2019/12 | 270     | 17      | 200    | 7,200  | 2,900  | 18,700 |
| 14 | 19年平均   | 256.7   | 12.3    | 116.7  | 6,708  | 2,417  | 10,788 |

#### 2. 表の行と列の入れ替え

 ①表全体をコピーする。
②Sheet3(あるいは新しい Excel)の A1 セルで「行列を入れ替える」を指定 して貼り付ける。又は A1 セルで右 クリックし、「形式を選択して貼り付け」 とし、右画面では「行列を入れ替える」に チェックを入れて「OK」とする。
③行と列が入れ替わった表となる。

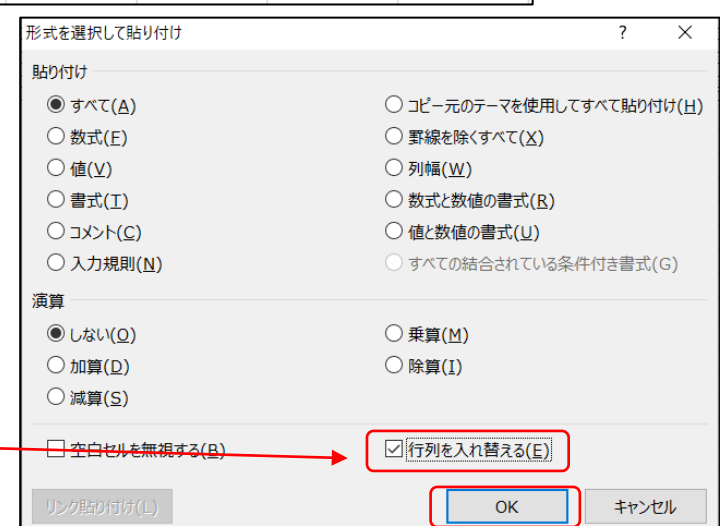

|   | A        | В      | С      | D      | E      | F      | G      | Н      | Ι      | J      | К       | L       | М       | N      |
|---|----------|--------|--------|--------|--------|--------|--------|--------|--------|--------|---------|---------|---------|--------|
| 1 | 年月       | 2019/1 | 2019/2 | 2019/3 | 2019/4 | 2019/5 | 2019/6 | 2019/7 | 2019/8 | 2019/9 | 2019/10 | 2019/11 | 2019/12 | 19年平均  |
| 2 | 電気量(kwh) | 310    | 320    | 250    | 290    | 220    | 210    | 230    | 210    | 280    | 230     | 260     | 270     | 256.7  |
| 3 | ガス量(m3)  | 25     | 19     | 21     | 16     | 9      | 5      | 5      | 5      | 7      | 8       | 11      | 17      | 12.3   |
| 4 | 灯油量(L)   | 210    | 220    | 190    | 150    | 100    | 0      | 0      | 0      | 0      | 150     | 180     | 200     | 116.7  |
| 5 | 電気料(円)   | 7,800  | 8,100  | 6,300  | 7,500  | 5,700  | 5,700  | 6,000  | 5,600  | 7,400  | 6,300   | 6,900   | 7,200   | 6,708  |
| 6 | ガス料(円)   | 3,900  | 3,200  | 3,400  | 2,800  | 2,000  | 1,600  | 1,600  | 1,600  | 1,800  | 1,900   | 2,300   | 2,900   | 2,417  |
| 7 | 灯油料(円)   | 19,300 | 20,200 | 17,400 | 13,800 | 9,200  | 0      | 0      | 0      | 0      | 14,025  | 16,830  | 18,700  | 10,788 |

# 3. 同様にして Sheet 「2020 年」のデータもコピー後「行と列の入れ替え」を行う。

①「144 エネルギー消費データ」ファイルから Sheet「2020 年」の表全体をコピーする。

②上記2で貼り付けた表の下に「形式を選択して貼り付け」→「行列を入れ替える」→OKとする。

| 12 | 年月       | 2020/1 | 2020/2 | 2020/3 | 2020/4 | 2020/5 | 2020/6 | 2020/7 | 2020/8 | 2020/9 | 2020/10 | 2020/11 | 2020/12 | 20年平均  |
|----|----------|--------|--------|--------|--------|--------|--------|--------|--------|--------|---------|---------|---------|--------|
| 13 | 電気量(kwh) | 300    | 330    | 350    | 270    | 240    | 250    | 230    | 260    | 280    | 250     |         |         | 276.0  |
| 14 | ガス量(m3)  | 22     | 25     | 15     | 12     | 9      | 8      | 4      | 5      | 6      | 7       |         |         | 11.3   |
| 15 | 灯油量(L)   | 220    | 220    | 210    | 160    | 110    | 0      | 0      | 0      | 0      | 160     |         |         | 108.0  |
| 16 | 電気料(円)   | 7,900  | 8,800  | 9,500  | 7,300  | 6,600  | 7,000  | 6,500  | 7,300  | 7,600  | 7,000   |         |         | 7,550  |
| 17 | ガス料(円)   | 3,500  | 3,900  | 2,700  | 2,400  | 2,000  | 1,900  | 1,500  | 1,600  | 1,700  | 1,800   |         |         | 2,300  |
| 18 | 灯油料(円)   | 20,600 | 20,600 | 19,600 | 15,000 | 10,300 | 0      | 0      | 0      | 0      | 15,000  |         |         | 10,110 |

## [エクセルの学習(我が家のエネルギー)]

-1/4-

144

4. 横方向へのデータ入力 ・・・ 2020/11~2020/12 推定値を入力してみましょう。 ①電気量の空白のセル(L12~M12)をドラッグして選択状態にする。

②電気量の推定値として次のように値を入力する(→はEnter)。 260→ 270→

③同様にして他の量、金額データを入力。

(備考): 横方向に並んだセルを選択状態に して入力すると、入力後に カーソル が自動的に 横に移動するのでカーソル操作が不要になる。

| 2020/10 | 2020/11 | 2020/12 | 20年平均  |
|---------|---------|---------|--------|
| 250     | 260     | 270     | 274.2  |
|         | 12      | 16      | 11.8   |
| ) 160   | 190     | 210     | 123.3  |
| 7,000   | 7,300   | 7,600   | 7,533  |
| ) 1,800 | 2,400   | 3,200   | 2,383  |
| 15,000  | 17,800  | 19,700  | 11,550 |

₽■挿入

5. 表を「エネルギー使用量の表」と「料金の表」に分離する。

①電気料(円)の行番号をクリックし行全体を選択。ホーム→セル→挿入で空白行を4行挿入。 ②最上段の「年月」の行をコピーして電気料の上の空白行に貼り付ける。

③最上段の「年月」の行の上に、空白行を3行挿入。タイトル「我が家のエネルギー状況」を入力。 ④「年月」の上の空白セルに次ページのように表タイトルを入力。

⑤「灯油料」の下の空白セルに「合計(円)」を入力。各月毎の合計も計算させる( Σ を使用)。 ⑥表部分に罫線を入れる。

|    | А                    | В            | С        | D       | E       | F        | G       | Н        | I       | J       | К         | L         | М         | Ν      |
|----|----------------------|--------------|----------|---------|---------|----------|---------|----------|---------|---------|-----------|-----------|-----------|--------|
| 1  | 我が家のエネ               | ルギー状況        | 5        |         |         |          |         |          |         |         |           |           |           |        |
| 2  |                      |              |          |         |         |          |         |          |         |         |           |           |           |        |
| 3  | 2019年エネル             | ギー使用量        |          |         |         |          |         |          |         |         |           |           |           |        |
| 4  | 年月                   | 2019/1       | 2019/2   | 2019/3  | 2019/4  | 2019/5   | 2019/6  | 2019/7   | 2019/8  | 2019/9  | 2019/10   | 2019/11   | 2019/12   | 19年平均  |
| 5  | 電気量(kwh)             | 310          | 320      | 250     | 290     | 220      | 210     | 230      | 210     | 280     | 230       | 260       | 270       | 256.7  |
| 6  | ガス量(m3)              | 25           | 19       | 21      | 16      | 9        | 5       | 5        | 5       | 7       | 8         | 11        | 17        | 12.3   |
| 7  | <u>灯油量(L)</u>        | 210          | 220      | 190     | 150     | 100      | 0       | 0        | 0       | 0       | 150       | 180       | 200       | 116.7  |
| 8  |                      |              |          |         |         |          |         |          |         |         |           |           |           |        |
| 9  |                      |              |          |         |         |          |         |          |         |         |           |           |           | -      |
| 10 | <u>2019年エネル</u>      | <u>ギー使用料</u> | <u> </u> |         |         |          |         |          |         |         |           |           |           |        |
| 11 | 年月                   | 2019/1       | 2019/2   | 2019/3  | 2019/4  | 2019/5   | 2019/6  | 2019/7   | 2019/8  | 2019/9  | 2019/10   | 2019/11   | 2019/12   | 19年平均  |
| 12 | 電気料(円)               | 7,800        | 8,100    | 6,300   | 7,500   | 5,700    | 5,700   | 6,000    | 5,600   | 7,400   | 6,300     | 6,900     | 7,200     | 6,708  |
| 13 | ガス料(円)               | 3,900        | 3,200    | 3,400   | 2,800   | 2,000    | 1,600   | 1,600    | 1,600   | 1,800   | 1,900     | 2,300     | 2,900     | 2,417  |
| 14 | <u>灯油料(円)</u>        | 19,300       | 20,200   | 17,400  | 13,800  | 9,200    | 0       | 0        | 0       | 0       | 14,025    | 16,830    | 18,700    | 10,788 |
| 15 | <u>合計(円)</u>         | 31,000       | 31,500   | 27,100  | 24,100  | 16,900   | 7,300   | 7,600    | 7,200   | 9,200   | 22,225    | 26,030    | 28,800    | 19,913 |
| 16 |                      |              |          |         |         |          |         |          |         |         |           |           |           | I      |
| 17 |                      |              |          |         |         |          |         |          |         |         |           |           |           | I      |
| 18 | <u>2020年エネル</u>      | ギー使用量        | 1        |         |         |          |         |          |         |         |           |           |           |        |
| 19 | 年月                   | 2020/1       | 2020/2   | 2020/3  | 2020/4  | 2020/5   | 2020/6  | 2020/7   | 2020/8  | 2020/9  | 2020/10   | 2020/11   | 2020/12   | 20年平均  |
| 20 | 電気量(kwh)             | 300          | 330      | 350     | 270     | 240      | 250     | 230      | 260     | 280     | 250       | 260       | 270       | 274.2  |
| 21 | <u>カス量(m3)</u>       | 22           | 25       | 15      | 12      | 9        | 8       | 4        | 5       | 6       | /         | 12        | 16        | 11.8   |
| 22 | <u>灯油重(L)</u>        | 220          | 220      | 210     | 160     | 110      | 0       | 0        | 0       | 0       | 160       | 190       | 210       | 123.3  |
| 23 |                      |              |          |         |         |          |         |          |         |         |           |           |           |        |
| 24 |                      |              | .1       |         |         |          |         |          |         |         |           |           |           | I      |
| 25 | 2020年エイル             | 十一(史用料       | +        | 0000 (0 | 0000 /4 | 0000 /=  | 0000 /0 | 0000 /7  | 0000 (0 | 0000 /0 | 0000 (1.0 | 0000 // 4 | 0000 // 0 |        |
| 26 | 年月                   | 2020/1       | 2020/2   | 2020/3  | 2020/4  | 2020/5   | 2020/6  | 2020/7   | 2020/8  | 2020/9  | 2020/10   | 2020/11   | 2020/12   | 20年平均  |
| 27 | 電気科出り                | 1,900        | 8,800    | 9,500   | 7,300   | 0,600    | 1,000   | 0,500    | 1,300   | 1,600   | 1,000     | 7,300     | 7,600     | 1,533  |
| 28 |                      | 3,500        | 3,900    | 2,700   | 2,400   | 2,000    | 1,900   |          | 1,600   | 1,100   | 1,800     | 2,400     | 3,200     | 2,383  |
| 29 | <u>灯油科円</u><br>へま(m) | 20,600       | 20,600   | 19,600  | 10,000  | 10,300   |         |          | 0.000   |         |           | 17,800    | 19,700    |        |
| 30 | 「古計(円)」              | 32,000       | 33,300   | 31,800  | 24,700  | 1 18,900 | L 8,900 | <u> </u> | 8,900   | 9,300   | 23,800    | 27,500    | 30,500    | 21,467 |

#### 6. 表の体裁を整えて見易くする。

②3行目以下の行幅を20程度に大きくする。9.17.24行は元のまま。 ③B列~M列の幅を見やすく調整。 ④ヘページの余白を上下左右 1cm 程度にする。 ページ設定でページ中央の水平・垂直にチェック

①タイトル文字を大きくし、中央に配置する。 20pt、セルを結合(A1~N1)して中央揃え、全体を上下中央揃え

B列~N列までを指定して列の間でダブルクリック

## 「エクセルの学習(我が家のエネルギー)]

-2/4-

#### 7. データをグループ化する。

| ①[9010 年のエウルギ」 佐田昌」の主の     | 1 2 |   | A        | в      | C      | D      |
|----------------------------|-----|---|----------|--------|--------|--------|
| ① 2019年のエイルキー使用重」の表の       |     |   |          |        |        |        |
| 範囲(行番号3~7)を行ドラッグで選択。       |     | 1 |          |        |        |        |
| ②「データ」→「グループ化」をクリックすると、    | Γ   | 3 | 2019年エネル | /ギー使月  | 用量     |        |
| 3~7 行がグループ化されて右図のように表の     |     | 4 | 年月       | 2019/1 | 2019/2 | 2019/3 |
| 左側に「グループ化」を示す印が表示される。      |     | 5 | 電気量(kwh) | 310    | 320    | 250    |
| マイナス記号をクリックすると、行3~行7の      |     | 6 | ガス量(m3)  | 25     | 19     | 21     |
| グループ化部分が表示されなくなる。          |     | 7 | 灯油量(L)   | 210    | 220    | 190    |
| ③「2019年のエネルギー使用料」、「2020年のエ |     | 8 |          |        |        |        |
|                            |     |   |          |        | 0      |        |

ネルギー使用量」、「2020年のエネルギー使用料」部分についても、同様に「グループ化」を行う。

\_\_\_\_\_

●「グループ化」の利用例:「使用料」のデータを消して「使用量」同士を比較しやすくした。

| 1 2   |          | А        | В      | С       | D      | E      | F               | G      | н      | I      | J      | К       | L       | М       | N      |
|-------|----------|----------|--------|---------|--------|--------|-----------------|--------|--------|--------|--------|---------|---------|---------|--------|
|       | 1        |          |        |         |        | 我      | が家の             | のエン    | ネルニ    | ギーキ    | 犬況     |         |         |         |        |
|       | 2        |          |        |         |        |        |                 |        |        |        |        |         |         |         |        |
| ſ ·   | 3        | 2019年エネル | /ギー使用  | 用量      |        |        |                 |        |        |        |        |         |         |         |        |
| •     | 4        | 年月       | 2019/1 | 2019/2  | 2019/3 | 2019/4 | 2019/5          | 2019/6 | 2019/7 | 2019/8 | 2019/9 | 2019/10 | 2019/11 | 2019/12 | 19年平均  |
| •     | 5        | 電気量(kwh) | 310    | 320     | 250    | 290    | 220             | 210    | 230    | 210    | 280    | 230     | 260     | 270     | 256.7  |
| •     | 6        | ガス量(m3)  | 25     | 19      | 21     | 16     | 9               | 5      | 5      | 5      | 7      | 8       | 11      | 17      | 12.3   |
| · · . | 7        | 灯油量(L)   | 210    | 220     | 190    | 150    | 100             | 0      | 0      | 0      | 0      | 150     | 180     | 200     | 116.7  |
| Ē.    | 8        |          | 2010   | 年のマ     | ウルイ    | 、店     | 田本口             | 大日之    | +> /   |        |        |         |         |         |        |
|       | 9        | <u></u>  | 10.45  |         | -7729  | 「一使」   | 1717」<br>≓ ━ ょご | を兄ろ    | -12 /  |        |        |         |         |         |        |
| +     | 16<br>17 | 73       | -      | 1+      | ] ~-   | ・クかま   | え不られ            | れる。    |        |        |        |         |         |         |        |
| [·]   | 18       | 2020年エネル | ノギー使用  | 用量      |        |        |                 |        |        |        |        |         |         |         |        |
| •     | 19       | 年月       | 2020/1 | 2020/2  | 2020/3 | 2020/4 | 2020/5          | 2020/6 | 2020/7 | 2020/8 | 2020/9 | 2020/10 | 2020/11 | 2020/12 | 20年平均  |
| · ·   | 20       | 電気量(kwh) | 300    | 330     | 350    | 270    | 240             | 250    | 230    | 260    | 280    | 250     | 260     | 270     | 274.2  |
| •     | 21       | ガス量(m3)  | 22     | 25      | 15     | 12     | 9               | 8      | 4      | 5      | 6      | 7       | 12      | 16      | 11.8   |
| · ·   | 22       | 灯油量(L)   | 220    | 220     | 210    | 160    | 110             | 0      | 0      | 0      | 0      | 160     | 190     | 210     | 123.3  |
|       | 23       |          |        |         |        |        |                 |        |        |        |        |         |         |         |        |
| г     | 24       |          |        |         |        |        |                 |        |        |        |        |         |         |         |        |
| · · . | 25       | 2020年エネル | /キー彼り  | 判料<br>□ |        |        |                 |        |        |        |        |         |         |         |        |
| · · . | 26       | 年月       | 2020/1 | 2020/2  | 2020/3 | 2020/4 | 2020/5          | 2020/6 | 2020/7 | 2020/8 | 2020/9 | 2020/10 | 2020/11 | 2020/12 | 20年平均  |
|       | 27       | 電気料(円)   | 7,900  | 8,800   | 9,500  | 7,300  | 6,600           | 7,000  | 6,500  | 7,300  | 7,600  | 7,000   | 7,300   | 7,600   | 7,533  |
| · ·   | 28       | ガス料(円)   | 3,500  | 3,900   | 2,700  | 2,400  | 2,000           | 1,900  | 1,500  | 1,600  | 1,700  | 1,800   | 2,400   | 3,200   | 2,383  |
| · ·   | 29       | 灯油料(円)   | 20,600 | 20,600  | 19,600 | 15,000 | 10,300          | 0      | 0      | 0      | 0      | 15,000  | 17,800  | 19,700  | 11,550 |
| Ŀ     | 30       | 合計(円)    | 32,000 | 33,300  | 31,800 | 24,700 | 18,900          | 8,900  | 8,000  | 8,900  | 9,300  | 23,800  | 27,500  | 30,500  | 21,467 |
| -     | 31       |          |        |         |        |        |                 |        |        |        |        |         |         |         |        |

●次ページは全体の拡大図(参考用)

●データのグループ化を解除するには、「データ」→「グループ解除」をクリックする。

●1月~6月の列に対してもグループ化を行ってみてください。

## [エクセルの学習(我が家のエネルギー)]

D

# 我が家のエネルギー状況

2019年エネルギー使用量

| 年月                | 2019/1 | 2019/2 | 2019/3 | 2019/4 | 2019/5 | 2019/6 | 2019/7 | 2019/8 | 2019/9 | 2019/10 | 2019/11 | 2019/12 | 19年平均 |
|-------------------|--------|--------|--------|--------|--------|--------|--------|--------|--------|---------|---------|---------|-------|
| 電 <b>気</b> 量(kwh) | 310    | 320    | 250    | 290    | 220    | 210    | 230    | 210    | 280    | 230     | 260     | 270     | 256.7 |
| ガス量(m3)           | 25     | 19     | 21     | 16     | 9      | 5      | 5      | 5      | 7      | 8       | 11      | 17      | 12.3  |
| 灯油量(L)            | 210    | 220    | 190    | 150    | 100    | 0      | 0      | 0      | 0      | 150     | 180     | 200     | 116.7 |

#### 2019年エネルギー使用料

| 年月     | 2019/1 | 2019/2 | 2019/3 | 2019/4 | 2019/5 | 2019/6 | 2019/7 | 2019/8 | 2019/9 | 2019/10 | 2019/11 | 2019/12 | 19年平均  |
|--------|--------|--------|--------|--------|--------|--------|--------|--------|--------|---------|---------|---------|--------|
| 電気料(円) | 7,800  | 8,100  | 6,300  | 7,500  | 5,700  | 5,700  | 6,000  | 5,600  | 7,400  | 6,300   | 6,900   | 7,200   | 6,708  |
| ガス料(円) | 3,900  | 3,200  | 3,400  | 2,800  | 2,000  | 1,600  | 1,600  | 1,600  | 1,800  | 1,900   | 2,300   | 2,900   | 2,417  |
| 灯油料(円) | 19,300 | 20,200 | 17,400 | 13,800 | 9,200  | 0      | 0      | 0      | 0      | 14,025  | 16,830  | 18,700  | 10,788 |
| 合計(円)  | 31,000 | 31,500 | 27,100 | 24,100 | 16,900 | 7,300  | 7,600  | 7,200  | 9,200  | 22,225  | 26,030  | 28,800  | 19,913 |

#### 2020年エネルギー使用量

| 年月       | 2020/1 | 2020/2 | 2020/3 | 2020/4 | 2020/5 | 2020/6 | 2020/7 | 2020/8 | 2020/9 | 2020/10 | 2020/11 | 2020/12 | 20年平均 |
|----------|--------|--------|--------|--------|--------|--------|--------|--------|--------|---------|---------|---------|-------|
| 電気量(kwh) | 300    | 330    | 350    | 270    | 240    | 250    | 230    | 260    | 280    | 250     | 260     | 270     | 274.2 |
| ガス量(m3)  | 22     | 25     | 15     | 12     | 9      | 8      | 4      | 5      | 6      | 7       | 12      | 16      | 11.8  |
| 灯油量(L)   | 220    | 220    | 210    | 160    | 110    | 0      | 0      | 0      | 0      | 160     | 190     | 210     | 123.3 |

2020年エネルギー使用料

| 年月     | 2020/1 | 2020/2 | 2020/3 | 2020/4 | 2020/5 | 2020/6 | 2020/7 | 2020/8 | 2020/9 | 2020/10 | 2020/11 | 2020/12 | 20年平均  |
|--------|--------|--------|--------|--------|--------|--------|--------|--------|--------|---------|---------|---------|--------|
| 電気料(円) | 7,900  | 8,800  | 9,500  | 7,300  | 6,600  | 7,000  | 6,500  | 7,300  | 7,600  | 7,000   | 7,300   | 7,600   | 7,533  |
| ガス料(円) | 3,500  | 3,900  | 2,700  | 2,400  | 2,000  | 1,900  | 1,500  | 1,600  | 1,700  | 1,800   | 2,400   | 3,200   | 2,383  |
| 灯油料(円) | 20,600 | 20,600 | 19,600 | 15,000 | 10,300 | 0      | 0      | 0      | 0      | 15,000  | 17,800  | 19,700  | 11,550 |
| 合計(円)  | 32,000 | 33,300 | 31,800 | 24,700 | 18,900 | 8,900  | 8,000  | 8,900  | 9,300  | 23,800  | 27,500  | 30,500  | 21,467 |